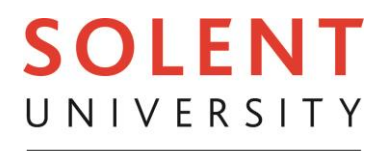

SOUTHAMPTON

## HOW TO VIEW AND INTERPRET COURSE LEVELTIMETABLES WITH ONSITE AND OFFSITE EVENTS

Timetabling and Rooming - Specialist Facilities

Version: 2.0

A course level timetable will show an indicative timetable for all modules with teaching events that are associated to a course level. Only core units will be displayed on the timetable view. You will be required to select any optional units that you have chosen to study from the toggle menu.

PLEASE BE AWARE THAT TIMETABLES ARE SUBJECT TO CHANGE.

To login to CMISGo, enter your Solent email address followed by your password.

| someone@example.com |
|---------------------|
| assword             |
| Sign in             |

When you first log into CMISGo, you will be presented with the current weeks teaching timetable, which may be empty of any teaching events.

On the left hand side of the red bar, use the 'Previous', 'Next and 'Go to date buttons to select the first week of teaching:

- East Park terrace (EPT) starts from 27th September 2021 .
- Warsash Maritime School (WMS) starts from 20<sup>th</sup> September 2021.

On the right hand side of the bar, click on the first icon to 'toggle timetable list'.

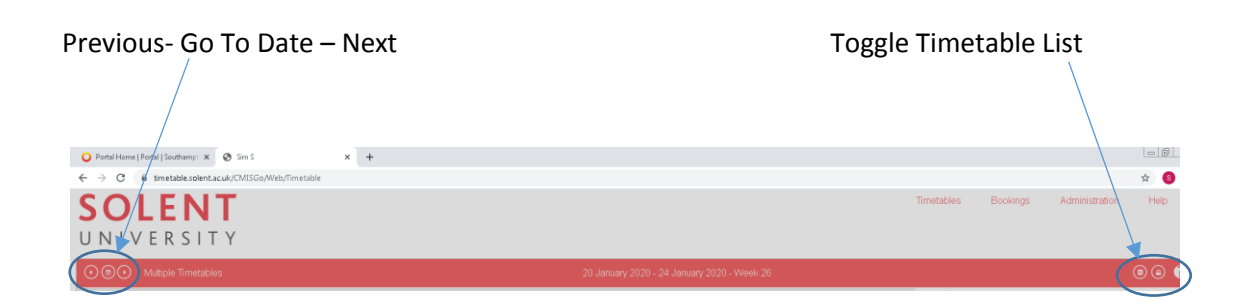

Your course level timetable is displayed in the list. All **core** modules are grouped at the top of the list and are ticked and any optional modules are listed below.

Please Note: Depending on the proliferation of the module (being taught across different courses), you may find an event on your timetable which is associated to a course for which you are not registered on.

To display your **optional** modules tick the box next to the modules within the list so that they are displayed on your timetable view.

As there are many options associated to a course level, if all options were ticked it would be very confusing to view a course level timetable. Students have the ability to select their options by ticking on the box within the toggle screen.

| $\odot$ | Multiple T                                                                                                 | ïmetables                                                                                                    |                                                                                                    |                                                                                                    |                                                                               | 27                                                                                                    |  |
|---------|----------------------------------------------------------------------------------------------------|----------------------------------------------------------------------------------------------------|----------------------------------------------------------------------------------------------------|----------------------------------------------------------------------------------------------------|-------------------------------------------------------------------------------|----------------------------------------------------------------------------------------------------|--|
|         | Monday<br>27 September 2021                                                                                |                                                                                                    | Tue<br>28 Septer                                                                                                    | sday<br>nber 2021                                                                                                    | Wednesday<br>29 September 2021                                                |                                                                                                    |  |
| 11ам    | Development of<br>Self                                                                                     | Civil and Criminal<br>Litigation and<br>Procedure                                                                                | Project<br>Management in<br>Business                                                                                        |                                                                                                    | Taxation Principles<br>BFA522                                                 |                                                                                                    |  |
| 0       | OFF, Online LIVE Delivery<br>Wks 10-21<br>White M<br>BBLISME: BBLISMPI                                     | AC404<br>East Park Terrace, TS103                                                                                                | BFA528<br>Academic Monitoring even<br>East Park Terrace, TS103<br>Wks 10-21                                                 |                                                                                                    | Academic Monitoring even<br>East Park Terrace, TS515<br>Wks 10-21<br>Deader K |                                                                                                    |  |
| 12рм    |                                                                                                    | Elliott P<br>BLLABF; BLLABPL<br>BLLABFg2<br>BLLABF1g2; BLLABPL1g1<br>LLB Year 1 Group 2; LLB F<br>1<br>Collaborative Learning    | Grindel D<br>BBUSMF<br>BBUSMF2g1<br>BBUSMF2g1<br>Business Management Ye<br>Collaborative Learning                           | Financial<br>Reporting<br>BFA521<br>Academic Monitoring even<br>East Park Terrace, TS512<br>Wks 10-21<br>Lasek T            | BACCFIF2g1<br>Accountancy & Finance Ye<br>Collaborative Learning              | Strategy for<br>Management and<br>Marketing<br>STR364<br>Academic Monitoring even<br>East Park Terrace, TS315E<br>Wrs 10.12.21.27.20.37.40 |  |
| 1рм     | Operations<br>Management<br>BFA529<br>OFF, Online LIVE Delivery<br>Wks 10-21<br>Sinha T<br>BBUSMF: BBUSMPL | Civil and Criminal<br>Litigation and<br>Procedure<br>LAC404<br>Academic Monitoring even<br>East Park Terrace, TS103<br>Wks 10-21 |                                                                                                    | BACCFIF; BACCFIPL<br>BACCFIF2g1; BACCFIPL<br>Accountancy & Finance Ye<br>Accountancy & Finance PI<br>Collaborative Learning |                                                                               | Kazmi S<br>BFEMPL; BFEMF<br>BFEMF3g1<br>BFEMPL4g1; BFEMF3g<br>Festival and Event Mana<br>Collaborative Learning                            |  |
| 2рм     |                                                                                                    | Eliott P<br>BLLABF; BLLABPL<br>BLLABF11<br>BLLABF11; BLLABPL1g1<br>LLB Year 1 Group 1; LLB F<br>1<br>Collaborative Learning      | Project Management in Business<br>BFA528<br>Academic Monitoring event<br>East Park Terrace, TS212<br>Wks 10-21<br>Grindel D |                                                                                                    |                                                                               |                                                                                                    |  |

On the timetable you will notice that there are some events with rooms associated (highlighted above in red). Others have 'OnlineLIVE' or 'OnlineSOL' (highlighted above in green), these events will be delivered on-line and you should check SOL https:// learn.solent.ac.uk for more details including whether these events are live or on demand.

There maybe more events showing than you need to attend, this is because modules are shared across numerous courses and these will be displayed on your timetable.

To ascertain which events are associated to your specific course, hover your mouse pointer over the module name on an event. If details for the event hovered over are for a different course to the one you are enrolled on you do not need to attend this event. Please Note: At this stage you will not know which seminar group you have been associated to.

To ensure that your selection of modules remains within the timetable list, click on Save. If you do not save, on your next login, you will have to reselect your modules.

| 🔾 Portal Home   Portal   Southamp: 🗙 🔇 Sim S                                                                                                    | × +                                                                                                    |                              |                                                                                                    |                                                                                                    |                                                                                                    | 00 %                |  |  |  |  |  |  |
|----------------------------------------------------------------------------------------------------|----------------------------------------------------------------------------------------------------|------------------------------|----------------------------------------------------------------------------------------------------|----------------------------------------------------------------------------------------------------|----------------------------------------------------------------------------------------------------|---------------------|--|--|--|--|--|--|
| ← → C in timetable.solent.ac.uk/CMISC                                                                                                    | ← → C                                                                                                    |                              |                                                                                                    |                                                                                                    |                                                                                                    |                     |  |  |  |  |  |  |
| <b>SOLENT</b><br>UNIVERSITY                                                                                                    |                                                                                                    |                              |                                                                                                    |                                                                                                    | Timetables Bookings Administration                                                                                    | Help                |  |  |  |  |  |  |
| () () Multiple Timetables                                                                                                    |                                                                                                    |                              | 20 January 2020 - 24 January 2020 - W                                                                                                    | eek 26                                                                                                    |                                                                                                    | •• •                |  |  |  |  |  |  |
| Monday<br>20 January 2020                                                                                                    | Tuesday<br>21 January 2020                                                                                                    | Wednesday<br>22 January 2020 | Thursday<br>23 January 2020                                                                                                    | Friday<br>24 January 2020                                                                                                    | My Timetable     BA (Hons) Sport Coaching and Development (BSPC     B      Coaching and Community Development (SPTD): | DF) - Year 3 🗃 🁘    |  |  |  |  |  |  |
| Surg         Clickalisation and Sport           ST000         Accesses: Surgers           Version: Surgers         Surgers           Version: Surgers         Surgers           Version: Surgers         Surgers           Development         Surgers           Abroance Surgers         Surgers           Abroance Surgers         Surgers                                                                                                    | Strategic Sports Development<br>2008<br>Academic Montrog event<br>et 1550 – SA<br>Devent<br>Briton Parce<br>Broomy Reschart Brochag                                                                                                    |                              | Applied Sport<br>Applied Sport<br>Community Community<br>Community Community<br>Community Community<br>Community Community<br>Community Community<br>Community Community<br>Community Community<br>Community Community<br>Community Community<br>Community Community<br>Community Community<br>Community Community<br>Community Community<br>Community<br>Communit | Clinical Evencise Programming<br>HEDDA<br>Academic Intergrever<br>Market Net 11, 2017, 2017,                                                                                                    |                                                                                                    | 8                   |  |  |  |  |  |  |
| Sprice<br>Academic Montoring event<br>BPT, 19401<br>Wite 28-29, 133, 39-40<br>Turner M<br>Userolating BPCbr<br>BisPocarry BPCbr<br>BisPocarry BPCbr                                                                                                    | Developent Vera 3 crop 1; 50+Cur 32<br>Sports Sules Vera 3 crop 1; 50+Coaching 8<br>Developent Vera 3 Crop 1; Sport Coaching 8<br>Developent Vera 3 Crop 2<br>Lecture<br>Defevering Innovative Health and<br>Physical Activity Programmes; | T                            | he list of timetables has been saved.                                                                                                    | E Excinences Start-up<br>Protoke technologi seven<br>Protoke technologi seven<br>Protoke technologi seven<br>Protoke technologi seven<br>Davido<br>Davido<br>D | Control 2 =                                                                                                    |                     |  |  |  |  |  |  |
| Biskdarsg) (Biskdarsg)<br>Biskdarsg) (Biskdarsg)<br>Coacheg 3 Development Y<br>Biener<br>Development<br>Program Andrew Fregmennes,<br>Development<br>Helson, Shthe Status<br>Attendere Montred Status                                                                                                    | Cobching and Contribunity<br>Development<br>HESS(; SP195<br>Attendance Monteed Optional<br>491 Stortro Seminer Room                                                                                                    |                              | HEID314 HEID310 Academic M, BPT, TSIS15<br>BPT, BBACK, BPT, TSIS15<br>BPT, BBACK, BPT, TSIS15<br>BPT, BBACK, BPT, TSIS15<br>BPT, BPT, BPT, BPT, BPT, BPT, BPT, BPT,<br>Wilkins P, BPS, PCT, BPT, BPT, BPT, BPT,<br>BPT, BPT, BPT, BPT, BPT, BPT, BPT, BPT,<br>BPT, BPT, BPT, BPT, BPT, BPT, BPT, BPT,<br>BPT, BPT, BPT, BPT, BPT, BPT, BPT, BPT,<br>BPT, BPT, BPT, BPT, BPT, BPT, BPT, BPT,<br>BPT, BPT, BPT, BPT, BPT, BPT, BPT, BPT,<br>BPT, BPT, BPT, BPT, BPT, BPT, BPT,<br>BPT, BPT, BPT, BPT, BPT, BPT, BPT,<br>BPT, BPT, BPT, BPT, BPT, BPT, BPT,<br>BPT, BPT, BPT, BPT, BPT, BPT, BPT,<br>BPT, BPT, BPT, BPT, BPT, BPT, BPT,<br>BPT, BPT, BPT, BPT, BPT, BPT, BPT, BPT,<br>BPT, BPT, BPT, BPT, BPT, BPT, BPT, BPT,<br>BPT, BPT, BPT, BPT, BPT, BPT, BPT, BPT,<br>BPT, BPT, BPT, BPT, BPT, BPT, BPT, BPT,<br>BPT, BPT, BPT, BPT, BPT, BPT, BPT, BPT,                                                                                                    |                                                                                                    |                                                                                                    |                     |  |  |  |  |  |  |
| Left 1641<br>2w Bellering Advanced<br>Entrovative<br>Physical LEX2<br>Activery<br>Programme<br>Encodemic Monte<br>Programme<br>Programme | Advanced Sports Massage<br>LE421<br>Aceleric Montoring event<br>691, 00227408 Sports and Elencise Therapy Room<br>Was 35:037-33,544<br>Markson resource                                                                                    |                              | 3 Oroup 1; F. Roundbarren Head M<br>1; Pites al: Business Sports<br>Drop In<br>Stratsup<br>Stratsup<br>Academic Mit Academic Mit<br>Academic Mit Academic Mit Academic Mit<br>SM, Sorts SPT, SPH00<br>Web 20-33, Wite 30-29<br>Provin S<br>Drop Levits A                                                                                                    |                                                                                                    |                                                                                                    |                     |  |  |  |  |  |  |
| 3re Coaching Trep K<br>and Community<br>Development<br>Development<br>Development<br>Height and Factor<br>Naroganat 4<br>Height and Factor<br>Naroganat 4<br>Height and Height and H                                                                                                    | Torous 1     BARSERS 302, BARSERS 311, BSPOSF301     BARSERS 302, BARSERS 31, BSPOSF301     Appled Sport Science View 3 Group 2, Appled Sport     Science View 3 Group 1, Sports Studies View 3     Oroup 1      Practical                 |                              | Strategic<br>Sports<br>Developmen Psychology Hsychology<br>BED610<br>Attendene Mort Academic Mortog<br>PT, TSX01<br>Profiles Control (Control (Cont                                                                                                    |                                                                                                    | Dissertation (SDorfs) (SDM500)  Frakulting Events Organisation (EOTD04)  Add Save                                     |                     |  |  |  |  |  |  |
| Timetabled events last full update 5:00 am on 3 April 2020 cmission and a April 2020 cmission and April 2020 About                                                                                                    |                                                                                                    |                              |                                                                                                    |                                                                                                    |                                                                                                    |                     |  |  |  |  |  |  |
| 🇐 🥝 🗒 🔍 💟                                                                                                    | O 🚺 🎽 💽                                                                                                    |                              |                                                                                                    |                                                                                                    | - N S                                                                                                    | 11:24<br>03/04/2020 |  |  |  |  |  |  |

To view more details about an event, click on the event and a dialog box will open which displays further details. This can be seen below. To close this box, click on the small x.

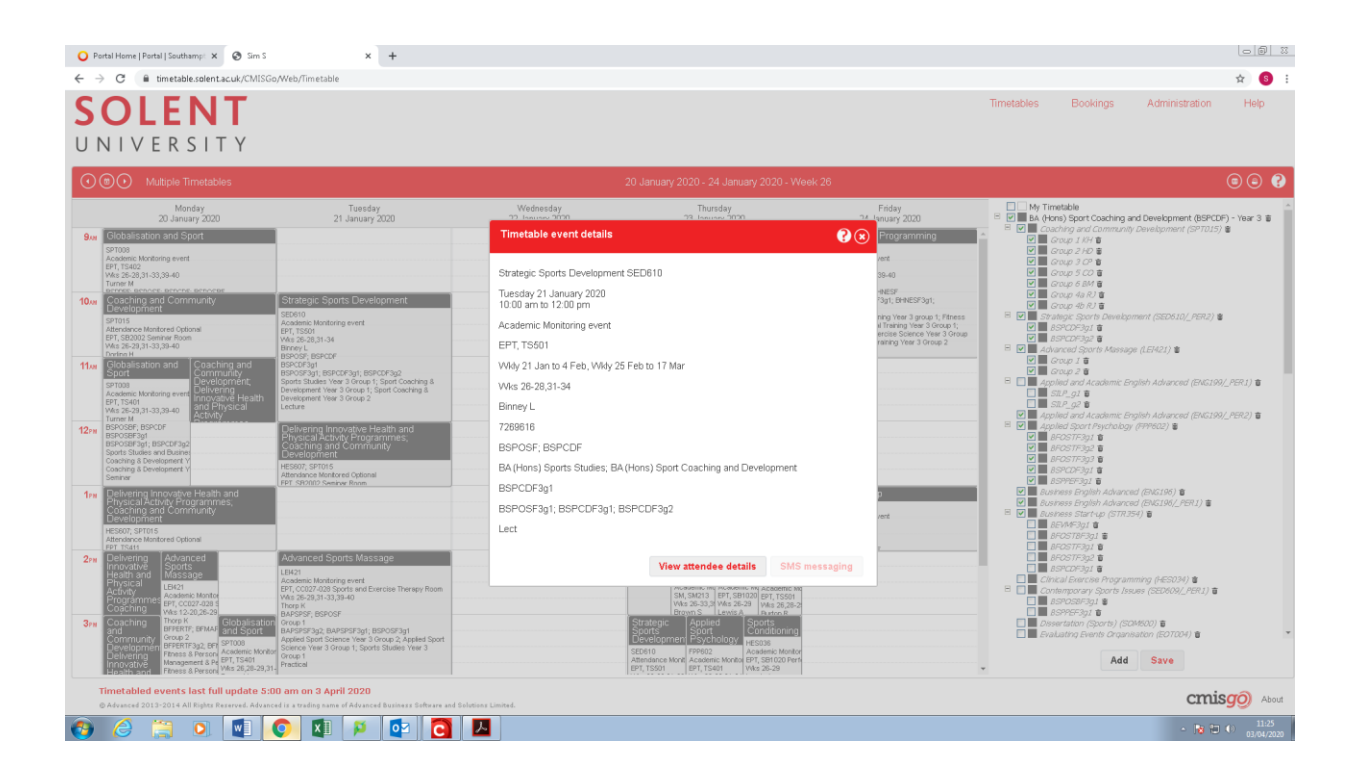

To remove the list of courses and modules on the right hand side, so that you just see your full timetable view, click on the 'Toggle Timetable List' icon.

Please refer to the Help function within CMISGo which provides step by step guides. You can access help by clicking on Help on the far

right, at the top of the screen, or by clicking the ? icon, the last icon on the right hand side.

Some frequently asked questions can be accessed via the Portal.

If you have any other queries regarding your course timetable, please contact TAR@solent.ac.uk